# ESP8266 作为透明桥连接 Arduino 与 Johnny-Five

Phodal Huang

October 24, 2017

# 目录

| 步骤1:  | ESP8266 配置                              | 3 |
|-------|-----------------------------------------|---|
| 步骤 2: | Johnny Five 设置                          | 3 |
| 步骤3:  | Arduino 设置                              | 4 |
| 步骤 4: | 运行全部                                    | 4 |
|       |                                         |   |
|       | A B B B B B B B B B B B B B B B B B B B |   |
|       | A. A.                                   |   |
|       |                                         |   |
|       |                                         |   |
|       | XX                                      |   |
| 1 AL  |                                         |   |
|       | 2                                       |   |
|       |                                         |   |

原文链接:https://www.wandianshenme.com/play/esp8266-as-transparent-bridge-connect-arduino

本玩法介绍了,如何使用 ESP8266 作为透明的桥梁,让您的 Arduino 和 Johnny-Five 通过 Wifi 连接。即,如何摆脱你的串行电缆,并使用 WiFi!

更新:很长时间以来,这个过程使用 5shekel 的 TCP 透明桥(GitHub: https://github.com/5shekel/ESP8266-transparent-bridge),其工作正常但没有被更新。并且与 Johnny Five 相比,TCP 不是这种消息传递的最佳协议。

因此,有希望使用性能更好的 UDP 来取代它。梁明,已经在来自 MakeBlock 的 Riven、Mark Wolfe、Andy Gelme 和 Luis Montes 的辛勤工作下完成了。

### 步骤 1: ESP8266 配置

您需要确保您同时拥有 esptool.py 以及 esptool-ck。esptool.py 将帮助您进行测试, 您可以与主板进行通信,并将其擦除; esptool-ck 将更好地向 ESP8266 模块烧录程序。

然后将 ESP8266 置于烧录模式 (flash mode):

1 esptool.py --port /dev/ttyDEVICE erase\_flash

擦除它的 flash 非常重要,它可以摆脱你可能拥有的任何用户设置。之后,更可读 将新的二进制文件,写入到干净的闪存里。二进制文件可以从 gist 上获取(https:// gist.github.com/ajfisher/5fe60fe7d8c49b3223fo),它由马克·沃尔夫(Mark Wolfe) 的项目构建的。

1 esptool -cp /dev/ttyDEVICE -cd ck -ca 0x00000 -cf 0x00000.bin -ca 0x40000 -cf 0x40000.bin

重置 ESP8266,并退出 flash 模式,您应该看到一个名叫 NBD\_XXXXXX 的接入点 (AP),其中 XXXXXX 是 mac 地址的最后 6 个十六进制值。所以,我的 AP 看起来像是 NBD\_FBE7C3。默认情况下,网络是打开的,但您可以通过连接到 AP,然后将 Web 浏 览器指向 192.168.4.1 来配置。

# 步骤 2: Johnny Five 设置

从 Johnny Five 开始,我们使用 UDP-serial 在 UDP 之间创建虚拟串口。 依赖:

1 npm install johnny-five firmata udp-serial

默认情况下,我们要通信的地址是 192.168.4.1, UDP 端口是 1025,所以在选项中确定它们。

# 步骤 3: Arduino 设置

加载标准的 firmata,并将 firmata 的速率改为 115200 而不是 57600 (在标准示例 程序中,搜索 57600 - 这是唯一的实例)。编译并上传到 arduino。

将 TX/RX 引脚连接到 Arduino 和 ESPo1,为每个引脚添加电源,并将接地连接在一起。

步骤 4: 运行全部

```
1 'use strict';
 2
 3 var VirtualSerialPort = require('udp-serial').SerialPort;
 4 var firmata = require('firmata');
 5 var five = require("johnny-five");
 6
 7 //create the udp serialport and specify the host and port to connect to
8 var sp = new VirtualSerialPort({
   host: '192.168.4.1',
 9
   type: 'udp4',
10
   port: 1025
11
12 });
13
14 //use the serial port to send a command to a remote firmata(arduino) device
15 var io = new firmata.Board(sp);
16 io.once('ready', function() {
      console.log('IO Ready');
17
      io.isReady = true;
18
19
      var board = new five.Board({io: io, repl: true});
20
21
```

```
22 board.on('ready', function(){
23 console.log('five ready'); //Full Johnny-Five support here:
24
25 var led = new five.Led(13);
26 led.blink();
27 });
28 });
```

原文链接:https://www.wandianshenme.com/play/esp8266-as-transparent-bridge-connect-arduino

when the second second •